## Handleiding Microsoft 365 applicaties installeren i.v.m. ProctorExam

Neem je een online tentamen af via ProctorExam? Zorg dan dat je de Microsoft 365 applicaties Word en Excel op je laptop hebt geïnstalleerd. Bij het openen van een Word of Excel bestand tijdens een tentamen krijg je dan geen MFA inlogverzoek waar je een telefoon bij nodig hebt.

Je mag als student van de EUR Microsoft 365 apps gratis installeren op jouw Windows en Apple computer. Volg hiervoor de volgende stappen:

- 1. Log in op <u>https://portal.office.com/</u> met je ERNA account.
- 2. Klik op 'Installeren en meer' en vervolgens op 'Microsoft 365-apps installeren'.

|             | Extras Microsoft 365                           | ,₽ Zoeken     |   | © ₽ @ ?                                                                               |  |  |  |
|-------------|------------------------------------------------|---------------|---|---------------------------------------------------------------------------------------|--|--|--|
| f Start     |                                                |               |   |                                                                                       |  |  |  |
| ()<br>Maken | Welkom bij Microsoft 365                       |               |   | Installeren en meer 😪                                                                 |  |  |  |
| Mijn inhoud |                                                |               | Ŧ | Microsoft 365-apps installeren<br>Word, Excel, PowerPoint en meer<br>installeren      |  |  |  |
| Ep<br>Feed  | Aanbevolen                                     |               |   |                                                                                       |  |  |  |
| HB<br>Apps  | Voorbereiden op aankomend<br>1 item            | e vergadering | 8 | Uw apps verkennen<br>Krig toegang tot uw favoriete apps en doe<br>meer op het web.    |  |  |  |
| 0           | 4                                              | <b>0</b> -    |   | De mobiele Microsoft 365-app                                                          |  |  |  |
| цi          | 10:30 - 11:00<br>◎ Microsoft Teams-vergadering |               | Q | Ga onderweg met uw productiviteit aan de<br>slag met onze gratis iOS- en Android-app. |  |  |  |
| Teams       |                                                |               |   |                                                                                       |  |  |  |

3. Kies je taal en klik vervolgens op 'Office installeren' en volg de stappen.

|   | Estan                | Mijn accour | t                                                                    | ٢  | ?  | GS |
|---|----------------------|-------------|----------------------------------------------------------------------|----|----|----|
| ଜ | Mijn account         | <           | Apps en apparaten                                                    |    |    |    |
|   | Abonnementen         |             | Office 🚭 🖬 🕼 🕼                                                       | 6  | ۵. |    |
| Q | Beveiliging en p     | rivacy      | Taal ◯ Versie Office<br>Nederlands (Nederland) ✔ 64 bits ✔ installer | en |    |    |
| A | App-<br>machtigingen | C'          | APPARATEN 💛                                                          |    |    |    |

4. Start Word en Excel voor het examen een keer op om te testen of het werkt.

Ezafung